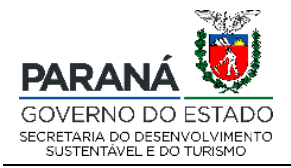

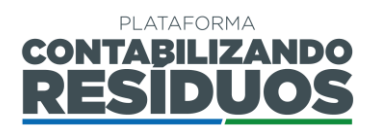

### SECRETARIA DE ESTADO DO DESENVOLVIMENTO SUSTENTÁVEL E DO TURISMO (SEDEST)

## MANUAL DE OPERAÇÃO DA PLATAFORMA DIGITAL CONTABILIZANDO RESÍDUOS

## - MÓDULO LOGÍSTICA REVERSA -

MANUAL DO USUÁRIO – VERSÃO 1.0

CURITIBA 2021

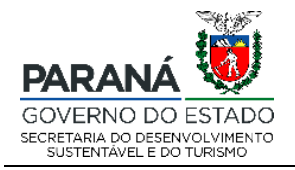

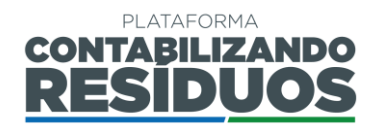

### MÁRCIO FERNANDO NUNES Secretário Secretaria do Desenvolvimento Sustentável e do Turismo - SEDEST

### RAFAEL ANDREGUETTO Diretor Diretoria de Políticas Ambientais – DIPAM

### JÚLIO CÉZAR RIETOW Coordenador Coordenação de Gestão Ambiental

Equipe Técnica de Elaboração ANA CAROLINE DE PAULA PATULSKI IZABELLA ANDRADE BRITO VÍTOR RODRIGO DE MORAES

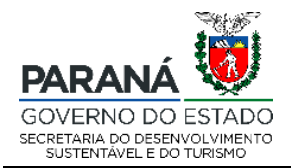

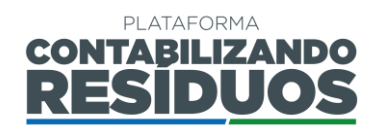

# SUMÁRIO

| 1. | Acesso | ao sistema – login e senha                                      | 4  |
|----|--------|-----------------------------------------------------------------|----|
| 2. | Módulc | o Logística Reversa                                             | 6  |
| 2  | 2.1 Ca | adastro do setor                                                | 7  |
|    | 2.1.1  | Primeiro cadastro                                               | 7  |
| 2  | 2.2 La | nçamento do Plano de Logística Reversa (PLR)                    | 11 |
|    | 2.2.1  | Informações gerais                                              | 11 |
|    | 2.2.2  | Passo 01/07                                                     | 12 |
|    | 2.2.3  | Passo 02/07                                                     | 15 |
|    | 2.2.4  | Passo 03/07                                                     | 18 |
|    | 2.2.5  | Passo 04/07                                                     | 21 |
|    | 2.2.6  | Passo 05/07                                                     | 24 |
|    | 2.2.7  | Passo 06/07                                                     | 26 |
|    | 2.2.8  | Passo 07/07                                                     | 28 |
| 2  | 2.3 Co | emprovante de preenchimento do Plano de Logística Reversa (PLR) | 38 |
| 3. | Consid | erações finais                                                  | 40 |
|    |        |                                                                 |    |

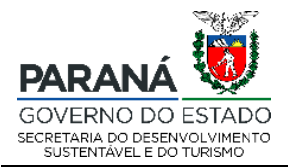

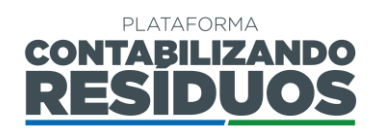

## **1. ACESSO AO SISTEMA – LOGIN E SENHA**

Para acessar o sistema, deverá obrigatoriamente ser utilizado a versão mais atualizada do navegador Mozilla Firefox, que pode ser instalada gratuitamente em <a href="https://www.mozilla.org/pt-BR/firefox/new/">https://www.mozilla.org/pt-BR/firefox/new/</a>. O endereço para acesso da plataforma é <a href="http://www.contabilizandoresiduos.sedest.pr.gov.br">http://www.mozilla.org/pt-BR/firefox/new/</a>. O endereço para acesso da plataforma é <a href="http://www.contabilizandoresiduos.sedest.pr.gov.br">http://www.contabilizandoresiduos.sedest.pr.gov.br</a>. A tela de acesso ao sistema é a seguinte (Figura 1):

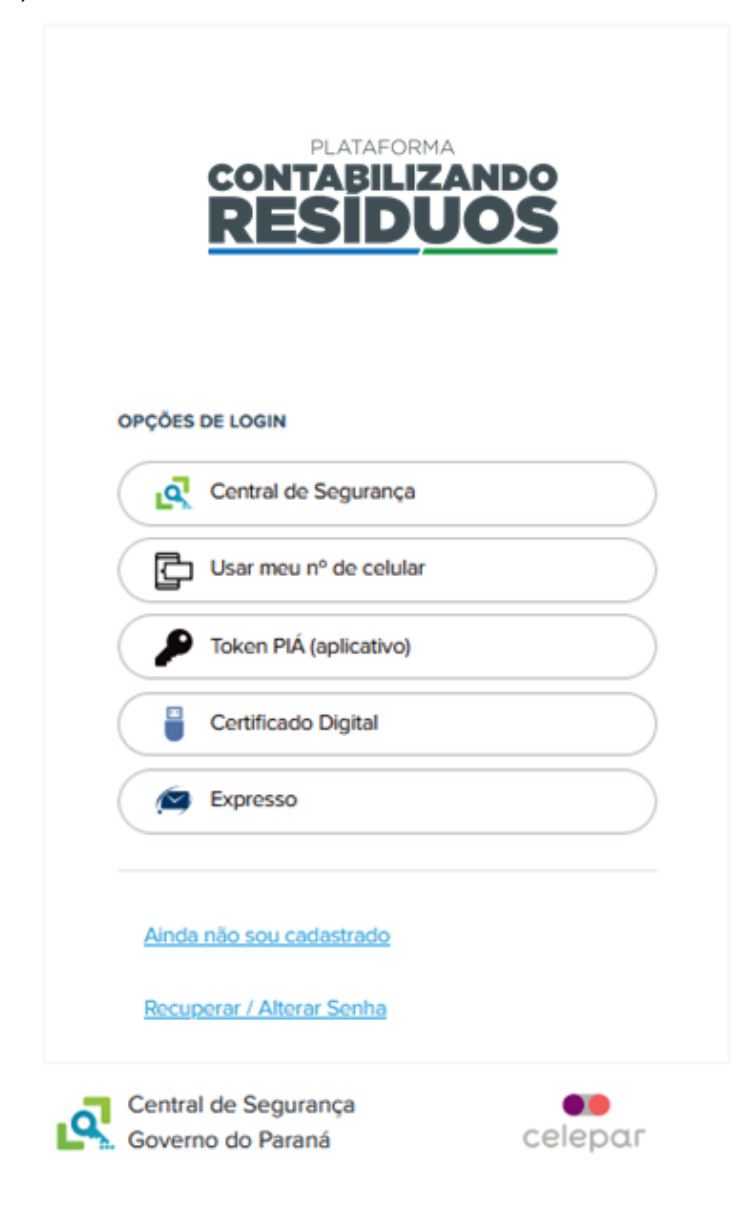

Figura 1 – Tela de acesso a Plataforma.

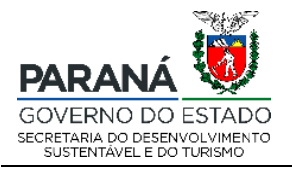

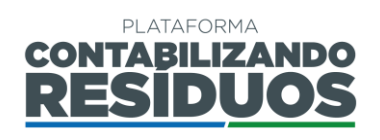

Caso o usuário já possua acesso ao sistema, basta informar login e senha e clicar em acessar. Para primeiro acesso ao sistema, deverá clicar no link: "Ainda não sou cadastrado". Será aberta uma nova tela, na qual é necessário apresentar as informações requeridas (nome, CPF, telefone, e-mail).

Caso o usuário tenha perdido a senha de acesso, e queira recuperar, deverá clicar no link: "**Recuperar/Alterar Senha**" e seguir os passos apresentados pelo sistema (Figura 2).

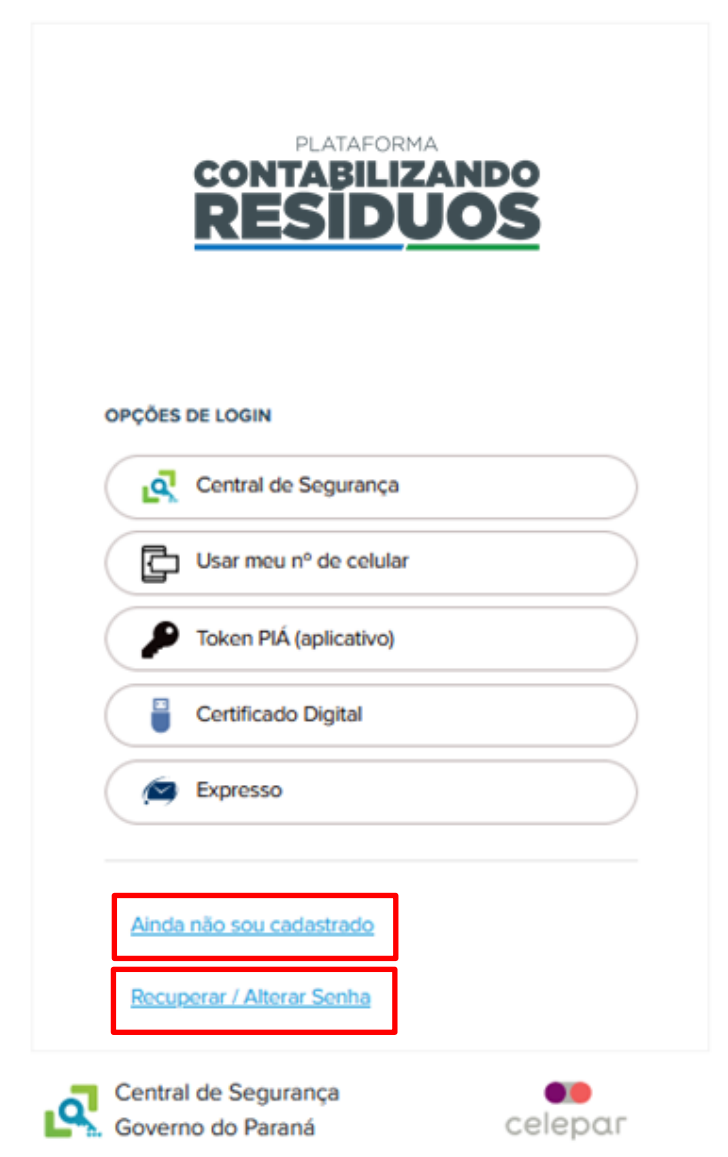

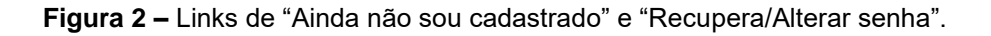

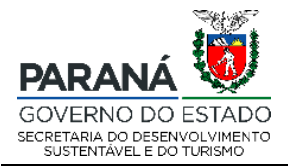

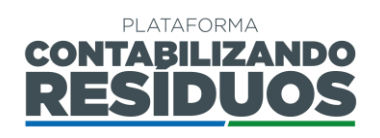

Após realizar o acesso por meio de login e senha, o usuário terá acesso a Plataforma Digital CONTABILIZANDO RESÍDUOS, sendo está composta por dois módulos:

- Resíduos Sólidos Urbanos (RSU) Destinado a todos os municípios paranaenses;
- Logística Reversa (LR) Destinado a fabricantes, importadores, distribuidores, comerciantes ou seus representantes de produtos e embalagens pós-consumo sujeitos à realização da Logística Reversa no Estado do Paraná;

Ambos os módulos seguem o disposto na Lei Estadual nº 20.607 de 10 de junho de 2021, na Resolução Conjunta SEDEST/IAT nº 020, de 20 de julho de 2021 e na Resolução Conjunta SEDEST/IAT nº 022, de 28 de julho de 2021.

## 2. MÓDULO LOGÍSTICA REVERSA

Para o módulo Logística Reversa o usuário deverá fazer os registros na plataforma, em três etapas, sendo:

- Cadastro do setor;
- Cadastro do Plano de Logística Reversa (PLR);
- Cadastro do Relatório Comprobatório do Plano de Logística Reversa (RCPLR).

Os registros devem ser realizados nesta ordem.

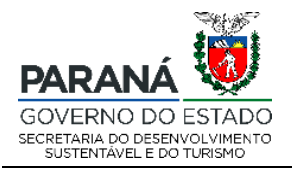

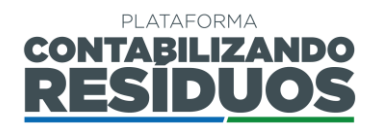

### 2.1 CADASTRO DO SETOR

### 2.1.1 Primeiro cadastro

Para realizar o primeiro cadastro de um setor, o usuário deve clicar em "Sim" no campo "Deseja efetuar lançamentos para Logística Reversa (LR)?" (Figura 3).

| Home                                                                                                    |
|----------------------------------------------------------------------------------------------------|
| Olá, seja bem-vindo(a) a plataforma CONTABILIZANDO RESÍDUOS<br>Você ainda não está vinculado ao módulo Resíduos Sólidos Urbanos (RSU), destinado aos municípios, e/ou ao módulo Logística Reversa (LR), destinado aos setores. Vincule-se em uma das opções abaixo para efetuar os lançamentos. |
| Em caso de dúvidas, entre em contato conosco através do e-mail: contabilizando.residuos@sedest.pr.gov.br                                                                                                    |
| Para baixar o manual de operação sobre lançamentos de Resíduos Sólidos Urbanos (RSU), clique aqui.<br>Para baixar o manual de operação sobre lançamentos de Logística Reversa (LR), clique aqui.                                                                                                |
| Orientações: neste painel é possível efetuar a solicitação de homologação do cadastro de usuário, o qual será availado pelo gestor.                                                                                                    |
|                                                                                                    |
| Resíduos Sólidos Urbanos (RSU)                                                                                                    |
| Sim Não Deseja efetuar lançamentos de Resíduos Sólidos Urbanos (RSU)?                                                                                                    |
| Logística Reversa (LR)                                                                                                    |
| Sim Não Deseja efetuar lançamentos de Logística Reversa (LR)?                                                                                                    |

Figura 3 – Campo de lançamento de informações sobre Logística Reversa.

Após confirmar o módulo LR, deve selecionar o "Setor" desejado e clicar em incluir (Figura 4).

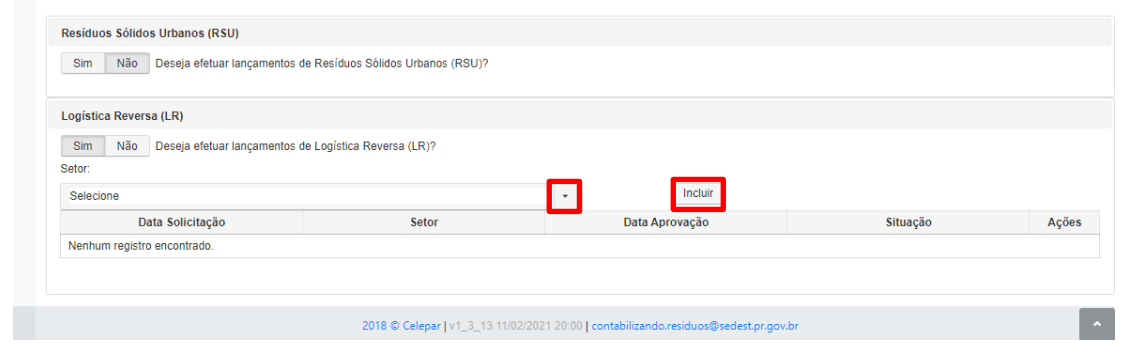

Figura 4 – Módulo LR: cadastro do setor.

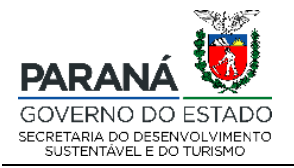

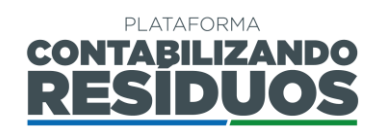

Na sequência, deve selecionar a representavidade, podendo ser individual ou coletiva. Caso selecione **"Representatividade individual**", deve preencher o CNPJ e a razão social (Figura 5).

| Sua representatividade no estado do Paraná será feita por:<br>Sim Não Representatividade individual | Representatividade individual: pessos jurídica, que pode ser fabricante, importador, distribuidor, comerciante e<br>outros, que realize a gestão do Sistema de Logistica Reversa de forma individual.                        |          |   |
|----------------------------------------------------------------------------------------------------|----------------------------------------------------------------------------------------------------|----------|---|
| CNFJ *:                                                                                             | Razão Social *:                                                                                                    |          |   |
| Sim Não Representatividade coletiva                                                                 | Representatividade coletiva: entidades gestoras, associações, kindicatos, empresas e outros, que realizem a pestão do Sistema de Logística Reversa, representando fabricantes, importadores, distribuidores ou comerciantes. | Concluir |   |
| 201                                                                                                 | 3 © Celepar   v1_3_13 11/02/2021 20:00   contabilizando.residuos@sedest.pr.gov.br                                                                                                    |          | • |

Figura 5 – Módulo LR: representatividade individual.

Caso selecione "Representatividade coletiva", deve preencher o CNPJ e a razão social de todos os entes envolvidos, sendo que para cadastro de cada empresa/entidade é

necessário clicar em 🛨 (Figura 6).

| Sim Não Representatividade individual | Representatividade individual: pessoa jurídica, que pode ser fabricante, importador, distribuidor, comerciante e outros, que realize a gestão do Sistema de Logistica Reversa de forma individual.                                 |  |
|---------------------------------------|----------------------------------------------------------------------------------------------------|--|
| Sim Não Representatividade coletiva   | Representatividade coletiva: entidades gestoras, associações, sindicatos, empresas e outros, que<br>realizem a gestão do Sistema de Logística Reversa, representando fabricantes, importadores,<br>distribuidores ou comerciantes. |  |
| NPJ *:                                | Razão Social *:                                                                                                    |  |
| + Concluir                            |                                                                                                    |  |
|                                       |                                                                                                    |  |

Figura 6 – Módulo LR: representatividade coletiva.

Após o preenchimento das informações de representatividade, deve clicar em "concluir" (Figura 7).

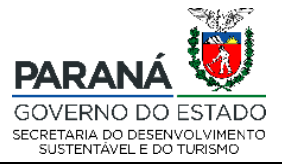

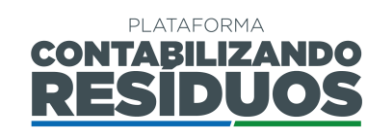

| Sua representa | tividade no estado do Paraná será feita po | J12                                                                                                    |          |
|----------------|--------------------------------------------|----------------------------------------------------------------------------------------------------|----------|
| Sim Não        | Representatividade individual              | Representatividade individual: pessoa jurídica, que pode ser fabricante, importador, distribuidor, comerciante e outros, que realize a gestão do Sistema de Logística Reversa de forma individual.                                 |          |
| Sim Não        | Representatividade coletiva                | Representatividade coletiva: entidades gestoras, associações, sindicatos, empresas e outros, que<br>realizem a gestão do Sistema de Logistica Reversa, representando fabricantes, importadores,<br>distribuidores ou comerciantes. | Concluir |
|                |                                            |                                                                                                    |          |
|                | 2018 © 0                                   | Celepar   v1_3_13 11/02/2021 20:00   contabilizando.residuos@sedest.pr.gov.br                                                                                                    | ^        |

Figura 7 – Módulo LR: concluir cadastro do setor.

Na sequência, a solicitação será encaminhada ao gestor para homologação do cadastro do respectivo setor. A seguinte mensagem aparecerá: **Solicitação de cadastro enviada com sucesso. Aguardar homologação do gestor.**" (Figura 8).

| A Home | Olá, seja bem-vindo(a) a plataforma CONTABILIZANDORESIDUOS<br>Você ainda não está vinculado ao módulo Residuos Sólidos Urbanos (RSU), destinado aos municípios, e/ou ao módulo Logística Reversa (LR), destinado aos setores. Vincule-se em uma das opções<br>baixo para efetuar os lançamentos.<br>Em caso de dúvidas, entre em contato conosco através do e-mail: contabilizando.residuos@sedest.pr.gov.br<br>Para baixar o manual de operação sobre lançamentos de Residuos Sólidos Urbanos (RSU), clique aqui.<br>Para baixar o manual de operação sobre lançamentos de Logística Reversa (LR), clique aqui.<br>Solicitação de cadastro enviada com sucesso. Aguardar homologação do gestor.<br>O rientações: neste painel é possível efetuar a solicitação de homologação do cadastro de usuário. o qual será avaliado pelo gestor. |
|--------|----------------------------------------------------------------------------------------------------|
|        | Residuos Sólidos Urbanos (RSU)         Sim       Não         Deseja efetuar lançamentos de Residuos Sólidos Urbanos (RSU)?         Logística Reversa (LR)                                                                                                    |
| ¢      | Sim Não Deseja efetuar lançamentos de Logística Reversa (LR)?                                                                                                    |

Figura 8 – Mensagem de solicitação de cadastro enviada com sucesso.

**Importante:** o e-mail cadastrado na Plataforma será o e-mail de contato, receberá as notificações do sistema, como por exemplo: a homologação do cadastro pelo gestor, pedidos de complementação de processos, entre outros.

Após envio do cadastro para homologação do gestor, o status ficará "**em homologação**", sendo possível visualizar ao clicar novamente em "**sim**" para Logística Reversa (Figura 9).

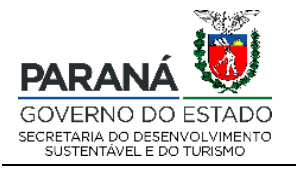

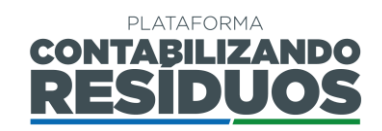

|                             | - Incluir                            |                                                                              |                                                                                                    |
|-----------------------------|--------------------------------------|------------------------------------------------------------------------------|----------------------------------------------------------------------------------------------------|
| Setor                       | Data Aprovação                       | Situação                                                                     | Açõe                                                                                                    |
| Pilhas e baterias portáteis | -                                    | Em Homologação                                                               | ×                                                                                                    |
|                             | Setor<br>Pilhas e baterias portáteis | Setor         Data Aprovação           Pilhas e baterias portáteis         - | Setor         Data Aprovação         Situação           Pilhas e baterias portáteis         -         Em Homologação |

Figura 9 – Situação do cadastro em homologação.

Caso o usuário já possua um setor homologado e deseja realizar o cadastro de outros novos setores, deve clicar na lateral em "Cadastros" em seguida em "Cadastros LR", deve selecionar o "Setor" desejado, sua "Representatividade" (Individual ou Coletiva), preencher as informações de CNPJ e razão social e depois clicar em concluir. Na sequência, a solicitação será encaminhada ao gestor para homologação do cadastro do respectivo setor (Figura 10).

| A Home                  | Cadastros LR                        |                                           |                                          |            |
|-------------------------|-------------------------------------|-------------------------------------------|------------------------------------------|------------|
| Cadastros Cadastros RSU | Cadastros LR<br>Setor:<br>Selecione |                                           | Incluir                                  |            |
| O Cadastros LR          | Data Solicitação                    | Setor                                     | Data Aprovação                           | Situação   |
|                         | 02/07/2021                          | Pilhas e baterias portáteis               | 02/07/2021                               | Homologado |
|                         |                                     |                                           |                                          |            |
| <                       |                                     | 2018 © Celepar   v1_3_13 11/02/2021 20:00 | contabilizando.residuos@sedest.pr.gov.br |            |

Figura 10 – Cadastro de outros setores.

**Importante**: **representatividade individual** refere-se às pessoas jurídicas, que podem ser fabricante, importador, distribuidor, comerciante e outros, que realize a gestão do Sistema de Logística Reversa de forma individual.

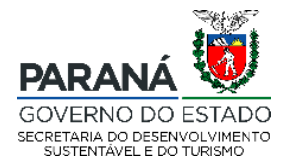

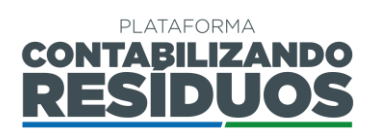

**Importante**: **representatividade coletiva** refere-se às entidades gestoras, associações, sindicatos, empresas e outros, que realizem a gestão do Sistema de Logística Reversa, representando fabricantes, importadores, distribuidores ou comerciantes.

**Importante**: após a homologação ou rejeição do gestor, a notificação chegará via e-mail. Em caso de rejeição, faz-se necessário realizar a solicitação de cadastro novamente, seguindo os mesmos passos descritos anteriormente. Em caso de homologação, o usuário pode iniciar o preenchimento do Plano de Logística Reversa (PLR).

### 2.2 LANÇAMENTO DO PLANO DE LOGÍSTICA REVERSA (PLR)

Para iniciar o preenchimento do PLR, o usuário deve clicar na opção "Lançar Plano de Logística Reversa (PLR)" (Figura 10).

| ♣ Home ▲ Cadastros > | Olá, seja bem-vino<br>Olá, seja bem-vino<br>Você já está vincula<br>Para baixar o manu<br>Em caso de dúvida:                                | bem-vind<br>do(a) ao Módulo Logi<br>ado ao módulo Logi<br>al de operação sob<br>s, entre em contato                                                            | o(a) a pla<br>ogística Reversa.<br>stica Reversa (LR), «<br>re lançamentos de<br>conosco através do                           | taforma CO<br>destinado aos setores. E<br>Logística Reversa (LR), c<br>o e-mail: contabilizando                                                           | NTABILIZ<br>fetue seus lançamen<br>lique aqui.<br>residuos@sedest.pr.                            | tos a seguir.<br>gov.br.                                 | RESIE                                      | DUOS                            |                                                      |                                            |                                  |
|----------------------|----------------------------------------------------------------------------------------------------|----------------------------------------------------------------------------------------------------|----------------------------------------------------------------------------------------------------|----------------------------------------------------------------------------------------------------|--------------------------------------------------------------------------------------------------|----------------------------------------------------------|--------------------------------------------|---------------------------------|------------------------------------------------------|--------------------------------------------|----------------------------------|
|                      | Logística Reve                                                                                                    | rsa                                                                                                    |                                                                                                    |                                                                                                    |                                                                                                  |                                                          |                                            |                                 |                                                      |                                            |                                  |
|                      | Você tem acesso                                                                                                    | o a mais de um seto                                                                                                    | r, escolha qual gos                                                                                                    | taria de utilizar *:                                                                                                    |                                                                                                  |                                                          |                                            |                                 |                                                      |                                            |                                  |
|                      | Pilhas e bateria                                                                                                    | as portáteis 🔹                                                                                                    |                                                                                                    |                                                                                                    |                                                                                                  |                                                          |                                            |                                 |                                                      |                                            |                                  |
|                      | Ano                                                                                                    | Data última<br>atualização                                                                                                    | Setor                                                                                                    | CNPJ                                                                                                    | Razão Social                                                                                     | Situação<br>do PLR                                       | Editar<br>PLR                              | Enviar<br>PLR                   | Comprovante<br>do PLR                                | Parecer do<br>PLR                          | Lançar RCPLR                     |
|                      | Nenhum regist                                                                                                    | tro encontrado.                                                                                                    |                                                                                                    |                                                                                                    |                                                                                                  |                                                          |                                            |                                 |                                                      |                                            |                                  |
|                      |                                                                                                    |                                                                                                    |                                                                                                    |                                                                                                    |                                                                                                  |                                                          | Lança<br>ações                             | ar RCPLR: inse<br>estabelecidas | rir relatório(s) referente<br>no último Plano de Log | (s) ao cumprimento<br>ística Reversa (PLR) | anual das metas e<br>I aprovado. |
|                      | Lançar Plano<br>Situações:<br>- Em Aberto - c<br>- Protocolado -<br>- Em análise - a<br>- Em adequaçã<br>- Aprovado - o<br>- Indeferido - o | de Logística Rever<br>o usuário ainda não<br>- o usuário finalizou<br>as informações do f<br>o – o gestor solicita<br>Plano de Logística<br>Plano de Logística | finalizou o cadastro<br>o cadastro do Plar<br>Plano de Logística<br>ao usuário comple<br>Reversa (PLR) nã<br>Reversa (PLR) nã | o do Plano de Logística<br>o de Logística Reversa<br>Reversa (PLR) cadastra<br>mentações nas informe<br>aprovado pelo gestor.<br>foi aprovado pelo gestor | Reversa (PLR) no s<br>(PLR) e o sistema g<br>idas pelo usuário en<br>ções do Plano de Lo<br>tor. | istema.<br>jerou um núm<br>contram-se e<br>ogística Reve | iero de proc<br>m análise té<br>rsa (PLR). | esso.<br>icnica pelo g          | estor.                                               |                                            |                                  |

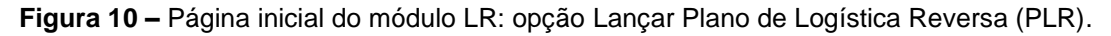

### 2.2.1 Informações gerais

Ao iniciar o preenchimento dos passos do Plano de Logística Reversa (PLR) é importante que o usuário atente-se aos seguintes itens:

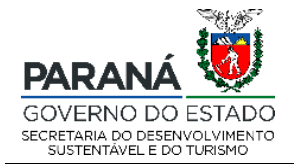

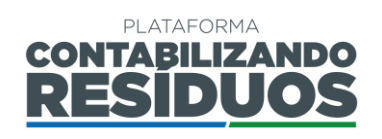

- Salvar e avançar : aparece no fim da página, nos passos do PLR, exceto no último passo, neste caso aparece somente a opção de "Salvar". Deve ser utilizado para salvar os dados e informações já preenchidos e avançar para o próximo passo. Quando o usuário clica em salvar e avançar, possui a possibilidade de sair do sistema e retornar para finalizar o preenchimento em outro momento, sem perder o que já havia preenchido.
- Voltar : aparece no fim da página, em todos os passos do PLR. Deve ser utilizado para volta o passo anterior. Caso o usuário clique em voltar, sem ter salvo previamente as informações, os dados preenchidos são perdidos.
- Pular sem salvar : aparece no fim da página, nos passos do PLR, exceto no último. Deve ser utilizado caso o usuário deseje apenas conferir as opções de preenchimento dos passos, sem registrar dados e informações.
- P: refere-se a informativos. O usuário deve verificar todos os informativos antes de realizar o preenchimento dos dados.
- (\*): refere-se aos campos de preenchimento obrigatório.

**Importante**: o usuário deve usar apenas as opções de avançar e voltar indicadas pelo sistema e não as opções do navegador *web*.

### 2.2.2 Passo 01/07

O Passo 01 consiste no preenchimento dos "Dados gerais do sistema".

Primeiramente o usuário deve selecionar os instrumentos legais que regulamentam a logística reversa do setor. Caso o usuário selecione "Legislação Específica", deve-se preencher os dados da legislação como: número, ano, descrição (Figura 11).

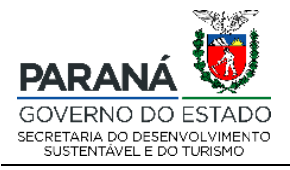

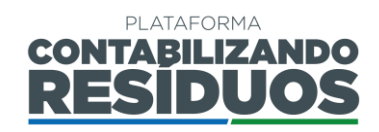

| A Home      | Home / Logística Reversa / Passo 1 / 7                                                                                                    |
|-------------|----------------------------------------------------------------------------------------------------|
| Cadastros > | Dados Gerais do Sistema de Logística Reversa - Passo 1 / 7<br><sup>Campos com "** são de preenchimento obrigatório.</sup>                                                                            |
|             | Instrumento que viabiliza a Logística Reversa do setor                                                                                                    |
|             | Aderentes ou não aderentes à Termos de Compromisso com o Paraná, devem obrigatoriamente seguir o instrumento legal existente, estadual ou federal, que apresentar as metas e prazos mais restritivos |
|             | Sim Não Legislação Específica *<br>Dados da legislação *:                                                                                                    |
|             |                                                                                                    |
|             | Arquivo Digital (pdf, odt ou .doc): 🛓                                                                                                    |
|             | * Selecionar                                                                                                    |

Figura 11 – Opção de legislação específica que regulamenta a logística reversa do setor.

Caso o usuário selecione "Acordo Setorial", deve-se preencher o título, data de assinatura e de validade, compromissários, compromitentes e intervenientes (Figura 12).

| Sim Não Legislação Específica *                           |        |         |
|-----------------------------------------------------------|--------|---------|
| Sim Não Acordo Setorial *                                 |        |         |
| Arquivo Digital (.pdf, .odt ou .doc): 🛓                   |        |         |
| Selecionar                                                |        |         |
| Título do Acordo Setorial *:                              |        |         |
|                                                           |        |         |
| Data de assinatura do Acordo Setorial *:                  |        |         |
|                                                           |        |         |
| Data de validade do Acordo Setorial *: Data Indeterminada |        |         |
| Compromissário do Acordo Setorial: Q O i                  |        |         |
| Razão Social                                              | Editar | Excluir |
| Nenhum registro encontrado.                               |        |         |
| Compromitente do Acordo Setorial: Q O i                   |        |         |
| Razão Social                                              | Editar | Excluir |
| Nenhum registro encontrado.                               |        |         |
| Intervenientes do Acordo Setorial: Q O                    |        |         |
| Razão Social                                              | Editar | Excluir |
| Nenhum registro encontrado.                               |        |         |
| Sim Não Termo de Compromisso *                            |        |         |

Figura 12 – Opção de acordo setorial que regulamenta a logística reversa do setor.

Caso o usuário selecione "**Termo de Compromisso**", deve-se preencher o título, data de assinatura e de validade, compromissários, compromitentes e intervenientes (Figura 13).

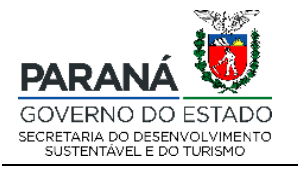

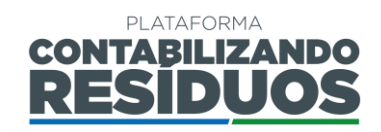

| Sim Não Logislação Esposifica *                                                                                                    |                            |         |
|----------------------------------------------------------------------------------------------------|----------------------------|---------|
|                                                                                                    |                            |         |
| Sim Não Acordo Setorial *                                                                                                    |                            |         |
| Sim Não Termo de Compromisso *                                                                                                    |                            |         |
| Arquivo Digital (.pdf, .odt ou .doc): 🛓                                                                                                    |                            |         |
| + Selecionar                                                                                                    |                            |         |
|                                                                                                    |                            |         |
| Título do Termo de Compromisso:                                                                                                    |                            |         |
|                                                                                                    |                            |         |
| Data de assinatura do Termo de Compromisso *:                                                                                                    |                            |         |
|                                                                                                    |                            |         |
| Data de validade do Termo de Compromisso *: Data Indeterminada                                                                                                    |                            |         |
|                                                                                                    |                            |         |
|                                                                                                    |                            |         |
| Compromissário do Termo de Compromisso: Q O i                                                                                                    |                            |         |
| Compromissário do Termo de Compromisso: Q O i<br>Razão Social                                                                                                    | Editar                     | Excluir |
| Compromissário do Termo de Compromisso: Q O i<br>Razão Social<br>Nenhum registro encontrado.                                                                                                    | Editar                     | Excluir |
| Compromissário do Termo de Compromisso: Q O i<br>Razão Social<br>Nenhum registro encontrado.                                                                                                    | Editar                     | Excluir |
| Compromissário do Termo de Compromisso: Q O i<br>Razão Social<br>Nenhum registro encontrado.<br>Compromitente do Termo de Compromisso: Q O i                                                                                                    | Editar                     | Excluir |
| Compromissário do Termo de Compromisso: Q O i<br>Razão Social<br>Nenhum registro encontrado.<br>Compromitente do Termo de Compromisso: Q O i<br>Razão Social                                                                                               | Editar<br>Editar           | Excluir |
| Compromissário do Termo de Compromisso: Q O i<br>Razão Social<br>Nenhum registro encontrado.<br>Compromitente do Termo de Compromisso: Q O i<br>Razão Social<br>Nenhum registro encontrado.                                                                | Editar<br>Editar           | Excluir |
| Compromissário do Termo de Compromisso: Q O i<br>Razão Social<br>Nenhum registro encontrado.<br>Compromitente do Termo de Compromisso: Q O i<br>Razão Social<br>Nenhum registro encontrado.                                                                | Editar<br>Editar           | Excluir |
| Compromissário do Termo de Compromisso: Q O i<br>Razão Social<br>Nenhum registro encontrado.<br>Compromitente do Termo de Compromisso: Q O i<br>Razão Social<br>Nenhum registro encontrado.<br>Intervenientes do Termo de Compromisso: Q O                 | Editar<br>Editar           | Excluir |
| Compromissário do Termo de Compromisso: Q O i<br>Razão Social<br>Nenhum registro encontrado.<br>Compromitente do Termo de Compromisso: Q O i<br>Razão Social<br>Nenhum registro encontrado.<br>Intervenientes do Termo de Compromisso: Q O<br>Razão Social | Editar<br>Editar<br>Editar | Excluir |

Figura 13 – Opção de termo de compromisso que regulamenta a logística reversa do setor.

Ao clicar em **Selecionar**, o sistema permite que seja inserido o arquivo digital da Legislação específica, do Acordo Setorial e/ou do Termo de Compromisso.

Ao clicar em 📥 o sistema permite que seja feito o download do o arquivo digital inserido para confirmação e verificação.

Ao clicar em 😌, o sistema permite que o usuário adicione novos compromissários, compromitentes e/ou intervenientes.

Ao clicar em **Q**, o sistema permite que o usuário pesquise compromissários, compromitentes e/ou intervenientes já cadastros.

Importante: o usuário pode selecionar quantos instrumentos desejar.

**Importante**: caso o(a) usuário(a) não seja representado por nenhum instrumento legal, deve-se assinalar **não** para as opções.

**Importante**: em caso de mais de um compromissário e/ou compromitente e/ou interveniente TODOS devem ser declarados (razão social, CNPJ e nome fantasia).

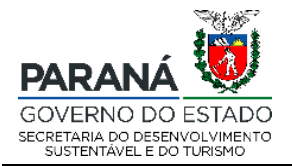

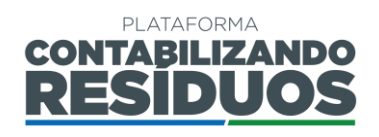

Após cadastrar os instrumentos que regulamentam o setor, o usuário deve inserir o "site" (quando couber), o "nome do programa de Logística Reversa" (quando couber) e o "responsável pelo preenchimento das informações" (obrigatório) (Figura 14).

| Site:                                  |  |
|----------------------------------------|--|
|                                        |  |
| Nome do programa de Logística Reversa: |  |
|                                        |  |

Figura 14 – Informações adicionais sobre a logística reversa do setor (site e nome do programa de LR).

Após finalizar o preenchimento de todas as informações pertinentes e clicar em

Salvar e avançar o sistema irá direcionar o usuário para o Passo 02.

#### 2.2.3 Passo 02/07

O Passo 02 consiste no preenchimento dos "Signatários e Aderentes".

Ao clicar em Adicionar Pessoa Jurídica, o sistema permite que o usuário adicione novos signatários e/ou aderentes (Figura 15).

Ao clicar em Pesquisar Pessoa Jurídica, o sistema permite que o usuário pesquise signatários e/ou aderentes já cadastros (Figura 15).

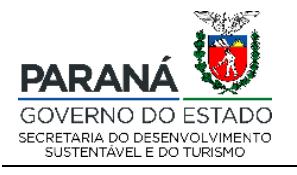

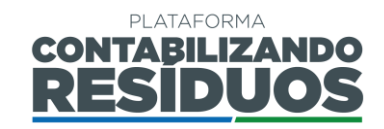

| Pesquisar Pessoa J                                                                                                   | lurídica Adicionar Pessoa Jurídica                                                          |                                             |                                               |                                             |             |        |
|----------------------------------------------------------------------------------------------------|---------------------------------------------------------------------------------------------|---------------------------------------------|-----------------------------------------------|---------------------------------------------|-------------|--------|
| CNPJ                                                                                                    | N° da Licença Ambiental                                                                     | Data de validade<br>da Licença<br>Ambiental | Nome Fantasia                                 | Razão Social                                | Editar      | Exclui |
| Nenhum registro encontrado                                                                                           |                                                                                             |                                             |                                               |                                             |             |        |
| enhum registro enc<br>mpresa aderente: pess<br>Istrumento regulatório.                                               | oa jurídica, que pode ser fabricante, importador,                                           | distribuidor, ou comerciante, que ad        | ere ao Sistema de Logística Reversa estabelec | ido no Termo de Compromisso, Acordo Setoria | il ou outro |        |
| Renhum registro enc<br>Empresa aderente: pess<br>Instrumento regulatório.<br>Npresas Aderentes                       | oa jurídica, que pode ser fabricante, importador,                                           | distribuidor, ou comerciante, que ad        | ere ao Sistema de Logística Reversa estabelec | ido no Termo de Compromisso, Acordo Setoria | il ou outro |        |
| venhum registro enc<br>Empresa aderente: pess<br>instrumento regulatório.<br>mpresas Aderentes<br>Pesquisar Pessoa J | oa jurídica, que pode ser fabricante, importador,<br>a<br>urídica Adicionar Pessoa Jurídica | distribuidor, ou comerciante, que ad        | ere ao Sistema de Logística Reversa estabelec | ido no Termo de Compromisso, Acordo Setoria | l ou outro  |        |

Figura 15 – Informações sobre os signatários e sobre os aderentes ao PLR.

Quando o usuário clicar em "**Pesquisar Pessoa Jurídica**", deve clicar em pesquisar para visualizar a lista de todas as empresas já cadastradas. Na sequência deve clicar em selecionar para habilitar a empresa de interesse (Figura 16).

| Pesquisar Pessoa Jurídica |                             |  |  |  |  |
|---------------------------|-----------------------------|--|--|--|--|
| Nome Fantasi              | ia ou Razão Social ou CNPJ: |  |  |  |  |
|                           |                             |  |  |  |  |
| Pesquisar                 | Cancelar                    |  |  |  |  |

Figura 16 – Opção de pesquisar signatários e/ou aderentes já cadastrados no sistema.

Quando o usuário clicar em "Adicionar Pessoa Jurídica", deve preencher todas as informações requeridas (CNPJ, razão social, nome fantasia, n° da licença ambiental, data de validade da licença ambiental e endereço) e clicar em salvar (Figura 17).

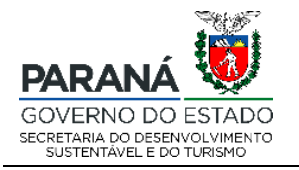

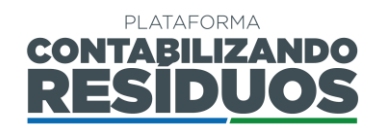

>

| Adicionar | Pessoa | Jurídica |
|-----------|--------|----------|
|-----------|--------|----------|

| Número da Licença Ambiental: | Data de validade da Licença Ambiental: |
|------------------------------|----------------------------------------|
| Município *:                 |                                        |
| Município *:                 |                                        |
| Município *:                 |                                        |
| Município *:                 |                                        |
| Município *:                 |                                        |
| -                            |                                        |
|                              | •                                      |
|                              |                                        |
|                              | Número *:                              |
|                              |                                        |
|                              |                                        |
|                              |                                        |
|                              |                                        |

Figura 17 – Opção de adicionar signatários e/ou aderentes ainda não cadastrados no sistema.

Caso o usuário deseje editar as informações de signatários e/ou aderentes já cadastrados, deve clicar em <sup>CC</sup>. Caso o usuário deseje excluir signatários e/ou aderentes cadastrados deve clicar em <sup>X</sup> (Figura 18).

| Editar | Excluir |
|--------|---------|
| ľ      | ×       |

Figura 18 – Opção de editar ou excluir signatários e/ou aderentes.

**Importante: signatários** referem-se às entidades que representam fabricantes, importadores, distribuidores e/ou comerciantes junto aos Sistemas de Logística Reversa e que assinam o Termo de Compromisso ou Acordo Setorial.

Importante: aderentes referem-se às pessoas jurídicas, que podem ser fabricantes, importadores, distribuidores, e/ou comerciantes, que aderem ao Sistema de Logística Rua Desembargador Motta, 3384 | Mercês | Curitiba/PR | CEP 80430.200

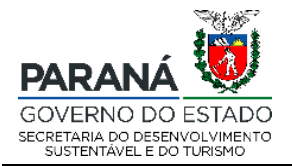

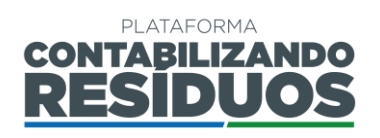

Reversa estabelecido no Termo de Compromisso, Acordo Setorial ou outro instrumento regulatório.

**Importante**: em caso de mais de um signatário e/ou aderente TODOS devem ser declarados.

**Importante**: o preenchimento do campo signatários **não é obrigatório para todos os setores**, apenas para os que tenham Acordo Setorial e/ou Termo de Compromisso firmados.

Importante: o preenchimento do campo aderentes é obrigatório para todos os setores.

Após finalizar o preenchimento de todas as informações pertinentes e clicar em

Salvar e avançar

o sistema irá direcionar o usuário para o Passo 03.

#### 2.2.4 Passo 03/07

O Passo 03 consiste no preenchimento dos "Operadores logísticos".

Ao clicar em Adicionar Pessoa Jurídica, o sistema permite que o usuário adicione

novos operadores logísticos (Figura 19).

Ao clicar em Pesquisar Pessoa Jurídica, o sistema permite que o usuário pesquise operadores logísticos já cadastros (Figura 19).

| Operador logístico                                                                                                    | Operador logístico: pessoa física ou jurídica que presta serviços logísticos, podendo incluir coleta, triagem, armazenamento, beneficiamento e transporte de resíduos, devidamente autorizada pelos órgãos competentes |  |  |  |  |  |  |  |
|----------------------------------------------------------------------------------------------------|----------------------------------------------------------------------------------------------------|--|--|--|--|--|--|--|
| 🚯 Em caso de mais de um operador logístico ao Sistema de Logística Reversa, TODOS devem ser declarados                                                    |                                                                                                    |  |  |  |  |  |  |  |
| Pesquisar Pessoa                                                                                                    | Pesquisar Pessoa Jurídica Adicionar Pessoa Jurídica                                                                                                    |  |  |  |  |  |  |  |
| CNPJ     N° da Licença Ambiental     Data de validade<br>da Licença     Nome Fantasia     Razão Social     Atribuições do Operador     Editar     Excluir |                                                                                                    |  |  |  |  |  |  |  |
| Nenhum registro encontrado.                                                                                                    |                                                                                                    |  |  |  |  |  |  |  |

Figura 19 – Informações sobre os operadores logísticos.

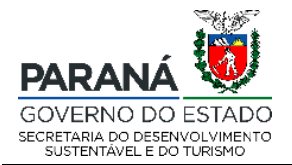

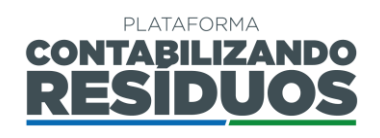

×

Quando o usuário clicar em "**Pesquisar Pessoa Jurídica**", deve clicar em pesquisar para visualizar a lista de todas as empresas já cadastradas. Na sequência deve clicar em selecionar para habilitar a empresa de interesse (Figura 20).

### Pesquisar Pessoa Jurídica

| Nome Fantasia ou Razão Social ou CNPJ: |          |  |  |  |  |
|----------------------------------------|----------|--|--|--|--|
|                                        |          |  |  |  |  |
| Pesquisar                              | Cancelar |  |  |  |  |

Figura 20 – Opção de pesquisar operadores logísticos já cadastrados no sistema.

Quando o usuário clicar em "Adicionar Pessoa Jurídica", deve preencher todas as informações requeridas (CNPJ, razão social, nome fantasia, n° da licença ambiental, data de validade da licença ambiental, endereço e atribuições do operador) e clicar em salvar (Figura 21).

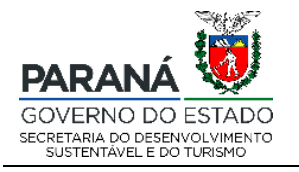

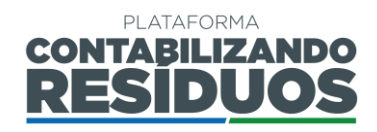

### Adicionar Pessoa Jurídica

| Campos com "*" são de preenchimento       | obriga | atório.                      |                       |                    |
|-------------------------------------------|--------|------------------------------|-----------------------|--------------------|
| CNPJ *:                                   |        | Número da Licença Ambiental: | Data de validade da l | .icença Ambiental: |
|                                           |        |                              |                       |                    |
| Razão Social *:                           |        |                              |                       |                    |
| Nome Fantasia *:                          |        |                              |                       |                    |
| CEP:                                      |        |                              |                       |                    |
|                                           |        |                              |                       |                    |
| UF *:                                     |        | Município *:                 |                       |                    |
| Selecione                                 | •      |                              |                       | -                  |
| Bairro *:                                 |        |                              |                       |                    |
| Enderson *:                               |        |                              |                       | Número *           |
| Lineieço .                                |        |                              |                       |                    |
| Complemento:                              |        |                              |                       |                    |
|                                           |        |                              |                       |                    |
| Atribuições do Operador *:                |        |                              |                       |                    |
|                                           |        |                              |                       |                    |
| Inserir as atribuições do operador de log | ística | reversa.                     |                       |                    |
| Salvar Cancelar                           |        |                              |                       |                    |

Figura 21 – Opção de adicionar operadores logísticos ainda não cadastrados no sistema.

Caso o usuário deseje editar as informações de operadores logísticos já cadastrados, deve clicar em <sup>CC</sup>. Caso o usuário deseje excluir operadores logísticos cadastrados deve clicar em <sup>×</sup> (Figura 22).

| Editar | Excluir |
|--------|---------|
| ľ      | ×       |

Figura 22 – Opção de editar ou excluir operadores logísticos.

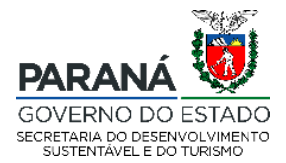

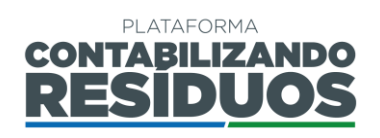

**Importante:** operadores logísticos referem-se às pessoas físicas ou jurídicas que prestam serviços logísticos, podendo incluir coleta, triagem, armazenamento, beneficiamento e transporte de resíduos, devidamente autorizadas pelos órgãos competentes (exemplos de atribuições dos operadores logísticos).

Importante: em caso de mais de um operador logístico TODOS devem ser declarados. Importante: o preenchimento do campo operadores logísticos é obrigatório para todos os setores.

Após finalizar o preenchimento de todas as informações pertinentes e clicar em

Salvar e avançar

o sistema irá redirecionar o usuário para o Passo 04.

#### 2.2.5 Passo 04/07

O Passo 04 consiste no preenchimento da "Descrição do Sistema de Logística Reversa".

Primeiramente o usuário deve preencher informações sobre os "Produto(s) objeto(s) do Sistema de Logística Reversa".

Ao clicar em Adicionar , o sistema permite que sejam adicionados os produtos (Figura 23).

| Produto(s) objeto(s) do Sistema de Logística Reversa                                                  |         |            |         |  |
|----------------------------------------------------------------------------------------------------|---------|------------|---------|--|
| Produto(s) objeto(s) do Sistema de Logística Reversa: produtos comercializados no mercado paranaense. |         |            |         |  |
| Adicionar                                                                                             |         |            |         |  |
| Tipo de produto comercializado                                                                        | Unidade | Quantidade | Excluir |  |
| Nenhum registro encontrado.                                                                           |         |            |         |  |

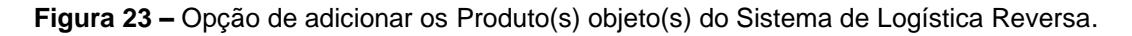

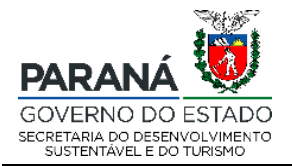

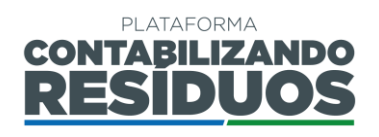

Quando o usuário clicar em adicionar deve preencher todas as informações (quantidade total comercializada no mercado paranaense pelas empresas aderentes e tipo/nome do produto) e clicar em salvar (Figura 24).

### Adicionar produto

| Campos com "*" são de preenchimento obrigatório.                                  |  |  |  |  |
|-----------------------------------------------------------------------------------|--|--|--|--|
| Quantidade total comercializada no mercado paranaense pelas empresas aderentes *: |  |  |  |  |
| Selecione  Tipo de produto comercializado *:                                      |  |  |  |  |
| Salvar Cancelar                                                                   |  |  |  |  |

Figura 24 – Informações sobre o tipo de produto comercializado no Estado do Paraná e a quantidade total comercializada.

Caso o usuário deseje excluir produtos cadastrados deve clicar em X (Figura 25).

| Excluir |  |
|---------|--|
| ×       |  |

Figura 25 – Opção de excluir um produto adicionado.

**Importante**: a relação dos produtos a serem declarados pode ser verificada na Resolução Conjunta SEDEST/IAT nº 020, de 20 de julho de 2021.

**Importante**: em caso de mais de um produto objeto do Sistema de Logística Reversa, TODOS devem ser declarados.

**Importante**: o preenchimento do campo produto(s) objeto(s) do Sistema de Logística Reversa **é obrigatório para todos os setores.** 

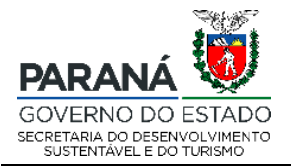

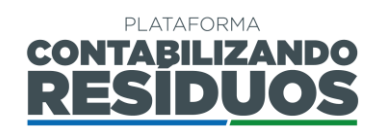

Na sequência, o usuário deve apresentar uma "Descrição do fluxograma de operacionalização do Sistema de Logística Reversa", contendo informações que competem do recolhimento a disposição final (Figura 26).

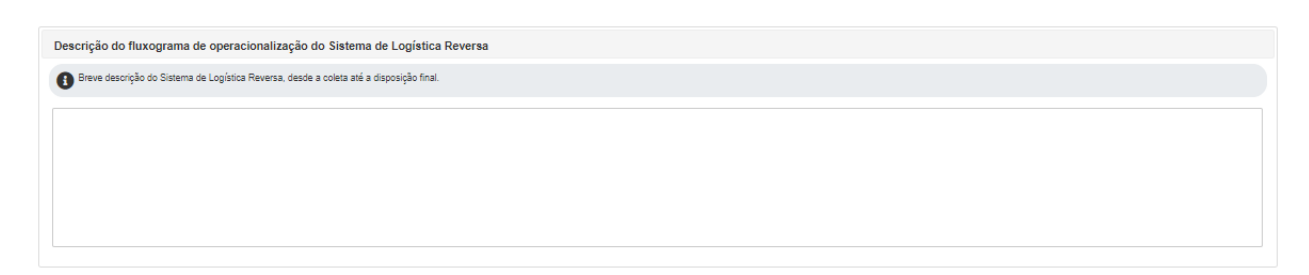

Figura 26 – Descrição do fluxograma de operacionalização do Sistema de Logística Reversa.

**Importante**: o preenchimento do campo descrição do fluxograma de operacionalização do Sistema de Logística Reversa **é obrigatório para todos os setores.** 

Por fim, nesse passo, o usuário deve apresentar uma "**Descrição detalhada do Plano de Comunicação**", contendo medidas de divulgação do Sistema de Logística Reversa do setor (Figura 27).

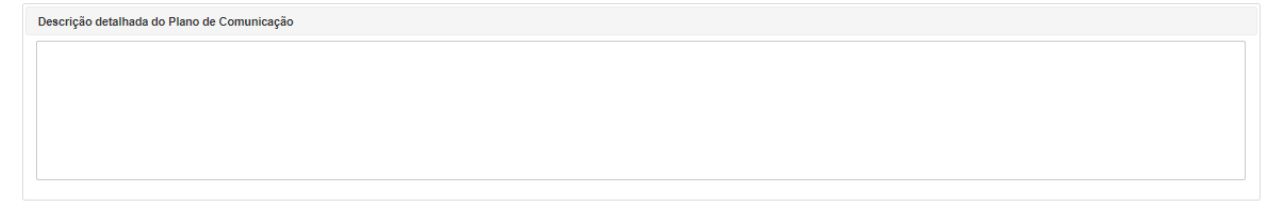

Figura 27 – Descrição detalhada do Plano de Comunicação.

**Importante**: o preenchimento do campo descrição detalhada do Plano de Comunicação é obrigatório para todos os setores.

Após finalizar o preenchimento de todas as informações pertinentes e clicar em

Salvar e avançar

o sistema irá redirecionar o usuário para o Passo 05.

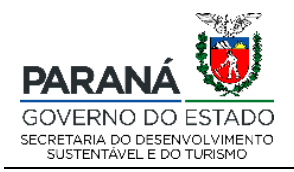

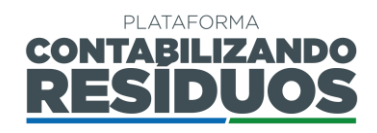

### 2.2.6 Passo 05/07

O Passo 05 consiste no preenchimento das "Unidades de recebimento, tratamento e destinação final" (Figura 28).

Ao clicar em Adicionar , o sistema permite que o usuário adicione unidades de recebimento e/ou unidades de tratamento e destinação final (Figura 28).

| Unidades de recebimento                                                                                                    |                            |                      |           |                  |        |         |
|----------------------------------------------------------------------------------------------------|----------------------------|----------------------|-----------|------------------|--------|---------|
| Unidades de recebimento: estabelecimentos que recebem resídu                                                                                                    | uos para armazenamento ter | mporário             |           |                  |        |         |
| Em caso de mais de uma unidade de recebimento ao Sistema de l                                                                                                    | Logística Reversa, TODAS d | levem ser declaradas |           |                  |        |         |
| Adicionar                                                                                                    |                            |                      |           |                  |        |         |
| Тіро                                                                                                    | CNPJ                       | Razão Social         | Município | Nº da<br>Licença | Editar | Excluir |
| Nenhum registro encontrado.                                                                                                    |                            |                      |           |                  |        |         |
|                                                                                                    |                            |                      |           |                  |        |         |
| Unidades de tratamento e destinação final                                                                                                    |                            |                      |           |                  |        |         |
| 🕖 Unidades de tratamento e destinação: estabelecimentos de processamento final dos residuos para reintrodução no processo produtivo ou outra destinação ambientalmente adequada. |                            |                      |           |                  |        |         |
| 🚯 Em caso de mais de uma unidade de tratamento e destinação ao Sistema de Logística Reversa, TODAS devem ser declaradas                                                          |                            |                      |           |                  |        |         |
| Adicionar                                                                                                    |                            |                      |           |                  |        |         |
| Тіро                                                                                                    | CNPJ                       | Razão Social         | Município | № da<br>Licença  | Editar | Excluir |
| Nenhum registro encontrado.                                                                                                    |                            |                      |           |                  |        |         |

Figura 28 – Informações sobre as unidades de recebimento, tratamento e destinação final.

Quando o usuário clicar em adicionar, deve preencher todas as informações (tipo de unidade, n° da licença ambiental, CNPJ, razão social, endereço) e clicar em salvar (Figura 29).

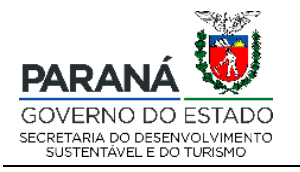

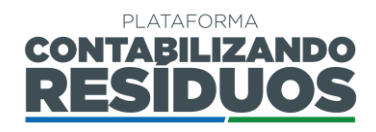

#### Adicionar Unidade

| Campos com "*" são de preenchimento obrigatório.          |              |           |
|-----------------------------------------------------------|--------------|-----------|
| Tipo de Unidade *:                                        |              |           |
| Selecione                                                 |              | -         |
| Sim Não Possui licença ambiental?<br>Sim Não Possui CNPJ? |              |           |
| CEP *:                                                    |              |           |
| UF:                                                       | Município: * |           |
| Selecione +                                               |              | -         |
| Bairro *:                                                 |              |           |
| Endereço *:                                               |              | Número *: |
| Complemento:                                              |              |           |
|                                                           |              |           |
| Salvar Cancelar                                           |              |           |

Figura 29 - Opção de adicionar unidades de recebimento, tratamento e destinação final.

Caso o usuário deseje editar as informações de unidades de recebimento e unidades de tratamento e destinação final, deve clicar em C. Caso o usuário deseje excluir unidades de recebimento e/ou unidades de tratamento e destinação final cadastradas deve clicar em (Figura 30).

| Editar | Excluir |
|--------|---------|
| ľ      | ×       |

Figura 30 – Opção de editar ou excluir unidades de recebimento, tratamento e destinação final.

**Importante**: unidades de recebimento referem-se a estabelecimentos que recebem resíduos para armazenamento temporário (Ponto de Entrega Voluntária - PEV, ponto de acumulação, container, caçamba, etc.).

**Importante**: unidades de tratamento e destinação referem-se a estabelecimentos de processamento final dos resíduos para reintrodução no processo produtivo (reciclagem,

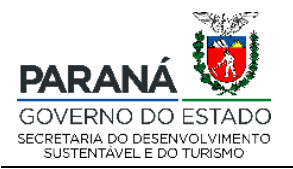

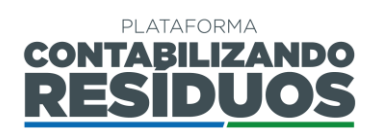

reuso, etc.) ou outra destinação ambientalmente adequada (incineração, coprocessamento, aterro sanitário, etc.)

**Importante**: em caso de mais de uma unidade de recebimento e/ou unidade de tratamento e destinação, objeto do Sistema de Logística Reversa, **TODAS devem ser declaradas.** 

**Importante**: o preenchimento do campo unidades de recebimento não é obrigatório apenas para o setor de embalagens em geral.

Importante: o preenchimento do campo unidades de tratamento e destinação é obrigatório para todos os setores.

Após finalizar o preenchimento de todas as informações pertinentes e clicar em

Salvar e avançar

o sistema irá redirecionar o usuário para o Passo 06.

#### 2.2.7 Passo 06/07

O Passo 6 consiste no preenchimento das "Metas geográficas".

Ao clicar em Adicionar , o sistema permite que o usuário adicione as metas geográficas (Figura 31).

| Metas geográf<br>Campos com "*" são de pree | ficas - Passo 6 / 7<br>nchimento obrigatório.                                                                                                    |          |          |  |  |
|---------------------------------------------|----------------------------------------------------------------------------------------------------|----------|----------|--|--|
| Aderentes ou não aderentes à                | Termos de Compromisso com o Paraná, devem obrigatoriamente seguir o instrumento legal existente, estadual ou federal, que apresentar as metas e prazos mais restritivos |          |          |  |  |
| Adicionar                                   |                                                                                                    |          |          |  |  |
| Meta geográfica<br>referente ao ano         | Município                                                                                                    | Editar   | Excluir  |  |  |
| Nenhum registro encontrado.                 |                                                                                                    |          |          |  |  |
| Salvar e avançar Volta                      | r                                                                                                    | Pular se | m salvar |  |  |

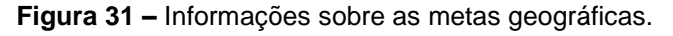

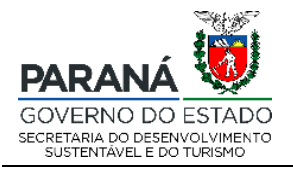

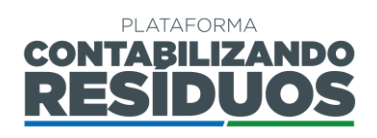

×

Quando o usuário clicar em adicionar, deve preencher todas as informações (ano, UF e municípios contemplados pelo sistema de Logística Reversa do setor) e clicar em salvar (Figura 32).

#### Adicionar Meta Geográfica

| Tempos com "*" são de presprihimento obrigatório |          |
|--------------------------------------------------|----------|
| ampos com sao de precionmento congatorio.        |          |
| leta geográfica referente ao ano:                |          |
| JF:                                              |          |
| Paraná                                           |          |
| Todos os Municípios                              |          |
|                                                  | д        |
| Abatiá                                           | <u>_</u> |
| Adrianópolis                                     |          |
| Agudos do Sul                                    |          |
| Almirante Tamandaré                              |          |
| Altamira do Paraná                               |          |
| Altônia                                          |          |
| Alto Paraíso                                     |          |
| Alto Paraná                                      | -        |
|                                                  |          |

Figura 32 – Opção de adicionar metas geográficas.

Caso o usuário deseje editar as informações das metas geográficas, deve clicar em 🗹

. Caso o usuário deseje excluir metas geográficas cadastradas deve clicar em × (Figura 33).

| Editar | Excluir |
|--------|---------|
| ľ      | ×       |

Figura 33 – Opção de editar ou excluir metas geográficas.

Importante: as metas geográficas referem-se à expansão, abrangência territorial e número de cidades contempladas pelo sistema de logística reversa no Estado do Paraná. Rua Desembargador Motta, 3384 | Mercês | Curitiba/PR | CEP 80430.200

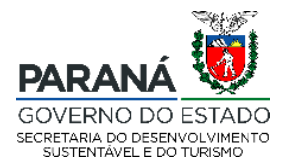

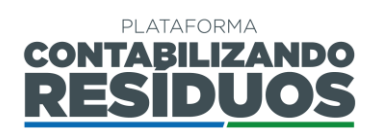

**Importante**: o usuário pode adicionar quantas metas geográficas desejar, sempre devendo clicar em adicionar para fazer uma nova inserção.

**Importante**: para apresentação das metas geográficas, aderentes ou não aderentes à Termos de Compromisso com o Paraná, devem obrigatoriamente seguir o instrumento legal existente, estadual ou federal, que apresentar as metas e prazos mais restritivos. **Importante**: o preenchimento das metas geográficas **é obrigatório para todos os setores.** 

Após finalizar o preenchimento de todas as informações pertinentes e clicar em

Salvar e avançar

o sistema irá redirecionar o usuário para o Passo 07.

#### 2.2.8 Passo 07/07

O Passo 7 consiste no preenchimento das "Metas de recolhimento e destinação ambientalmente adequadas", "Ações de Suporte" e "Ações de apoio às cooperativas/associações".

Primeiramente, ao clicar em Adicionar , o sistema permite que o usuário adicione as **"metas de recolhimento e destinação ambientalmente adequadas** (Figura 34).

| Metas previstas - Passo 7 / 7                                                                                                    |  |  |  |  |  |  |
|----------------------------------------------------------------------------------------------------|--|--|--|--|--|--|
| Campos com "*" são de preenchimento obrigatório.                                                                                                    |  |  |  |  |  |  |
| Aderentes ou não aderentes à Termos de Compromisso com o Paraná, devem obrigatoriamente seguir o instrumento legal existente, estadual ou federal, que apresentar as metas e prazos mais restritivos. |  |  |  |  |  |  |
| Metas de Recolhimento e Destinação Ambientalmente Adequadas                                                                                                    |  |  |  |  |  |  |
| Adicionar                                                                                                    |  |  |  |  |  |  |
| Meta de recolhimento referente<br>ao ano         Meta de recolhimento         % da meta de recolhimento         Editar         Excluir                                                                |  |  |  |  |  |  |
| Nenhum registro encontrado.                                                                                                    |  |  |  |  |  |  |
|                                                                                                    |  |  |  |  |  |  |

Figura 34 – Informações sobre as metas de recolhimento e destinação ambientalmente adequada.

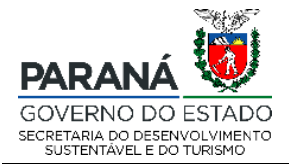

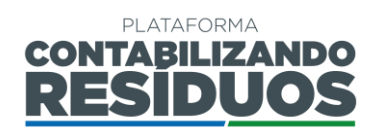

Quando o usuário clicar em adicionar, deve selecionar o ano, o qual está diretamente vinculado com os anos inseridos nas metas geográficas.

Em seguida deve selecionar se o % da meta de recolhimento será em função da quantidade total comercializada ou em função da quantidade que é integralmente disposta nos pontos de coleta no estado do Paraná. Cabe ressaltar que o usuário só pode solicitar uma das opções. Após selecionar uma das duas opções, o usuário deve preencher o % da meta de recolhimento (que pode variar de 0 a 100%).

Na sequência o usuário deve preencher todas as informações requeridas (meta de recolhimento em tonelada, kg, ou unidade e data prevista para conclusão da meta) e clicar em salvar (Figura 35).

## Adicionar Meta Prevista

| Campos com "*" são de preenchimento obrigatório.                                 |
|----------------------------------------------------------------------------------|
| Para cada meta inserida deverá ser vinculado um ou mais município(s).            |
| Meta de recolhimento referente ao ano *:                                         |
| Selecione                                                                        |
| % da meta de recolhimento:                                                       |
| 🔘 % de recolhimento em função da quantidade comercializada no PR                 |
| % de recolhimento referente ao que é integralmente disposto nos pontos de coleta |
|                                                                                  |
| Meta de recolhimento em tonelada, kg ou unidade *:                               |
| Selecione                                                                        |
|                                                                                  |
|                                                                                  |
|                                                                                  |
|                                                                                  |
| Data prevista para conclusão desta meta *:                                       |
|                                                                                  |
| Observação:                                                                      |

Figura 35 – Opção de adicionar metas de recolhimento e destinação ambientalmente adequada.

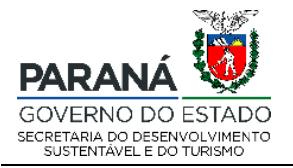

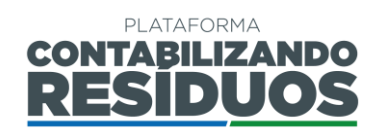

Caso o usuário deseje editar as informações das metas de recolhimento e destinação ambientalmente adequadas, deve clicar em C. Caso o usuário deseje excluir metas de recolhimento e destinação ambientalmente adequadas cadastradas deve clicar em X (Figura 36).

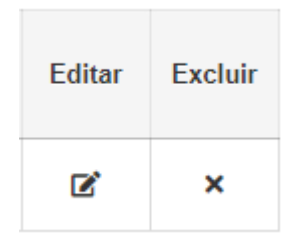

Figura 36 – Opção de editar ou excluir metas de recolhimento e destinação ambientalmente adequada.

**Importante**: as metas de recolhimento devem ser quantitativas e considerar a porcentagem de coleta e destinação ambientalmente adequada em função da quantidade total comercializada ou em função da quantidade que é integralmente disposta nos pontos de coleta no estado do Paraná.

**Importante**: o usuário pode adicionar quantas metas de recolhimento e destinação ambientalmente adequadas desejar, sempre devendo clicar em adicionar para fazer uma nova inserção.

**Importante**: para apresentação das metas de recolhimento e destinação ambientalmente adequadas, aderentes ou não aderentes à Termos de Compromisso com o Paraná, devem obrigatoriamente seguir o instrumento legal existente, estadual ou federal, que apresentar as metas e prazos mais restritivos.

Importante: o preenchimento das metas de recolhimento é obrigatório para todos os setores.

Na sequência, ainda no passo 07, ao clicar em Adicionar, o sistema permite que o usuário adicione as "ações de suporte" (Figura 37).

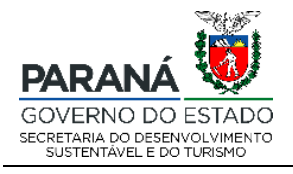

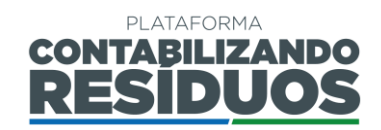

| As ações de suporte referem-se as atividades adicionais a serem realizadas de forma a contribuir com o atendimento das metas geográficas, de recolhimento e estruturantes. |      |                         |        |         |  |
|----------------------------------------------------------------------------------------------------|------|-------------------------|--------|---------|--|
| Ações de suporte                                                                                                    |      |                         |        |         |  |
| Adicionar                                                                                                    |      |                         |        |         |  |
| Ação referente ao ano                                                                                                    | Ação | Municípios Selecionados | Editar | Excluir |  |
| Nenhum registro encontrado.                                                                                                    |      |                         |        |         |  |

Figura 37 – Informações sobre as ações de suporte.

Quando o usuário clicar em adicionar, deve preencher todas as informações (ano, ações; municípios contemplados) e clicar em salvar (Figura 38).

| Adicionar ações de suporte                                            |   |
|-----------------------------------------------------------------------|---|
| Campos com "*" são de preenchimento obrigatório.                      |   |
| Para cada ação inserida deverá ser vinculado um ou mais município(s). |   |
| Ações referente ao ano:                                               |   |
| Ações:                                                                |   |
| Observação:                                                           |   |
|                                                                       |   |
| Municípios contemplados nas ações de suporte                          |   |
|                                                                       | q |
| Salvar Cancelar                                                       |   |

Figura 38 – Opção de adicionar ações de suporte.

Caso o usuário deseje editar as informações das ações de suporte, deve clicar em  $\checkmark$ . Caso o usuário deseje excluir ações de suporte cadastradas deve clicar em × (Figura 39).

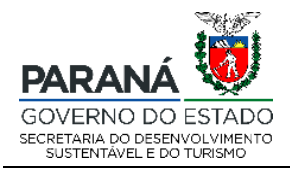

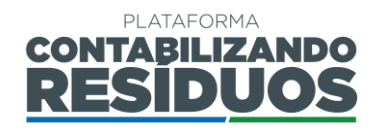

| Editar | Excluir |
|--------|---------|
| ľ      | ×       |

Figura 39 – Opção de editar ou excluir ações de suporte.

**Importante**: as ações de suportes referem-se as atividades adicionais a serem realizadas de forma a contribuir com o atendimento das metas geográficas, de recolhimento e estruturantes.

**Importante**: o usuário pode adicionar quantas ações de suporte desejar, sempre devendo clicar em adicionar para fazer uma nova inserção.

Importante: o preenchimento das ações de suporte é opcional para todos os setores.

| Por fim ainda no passo 07 ao clicar om | Adicionar      | o sistomo pormito quo o usuário  |
|----------------------------------------|----------------|----------------------------------|
| For him, and no passo or, ao cilcar em |                | , o sistema permite que o usuano |
| adicione as "ações de apoio às cooper  | ativas/associa | ações" (Figura 40).              |

| Ações de apoio à cooperativas/associa | ções |                         |        |         |
|---------------------------------------|------|-------------------------|--------|---------|
| Adicionar                             |      |                         |        |         |
| Ação referente ao ano                 | Ação | Municípios Selecionados | Editar | Excluir |
| Nenhum registro encontrado.           |      |                         |        |         |

Figura 40 – Informações sobre as ações de apoio às cooperativas/associações.

Quando o usuário clicar em adicionar, deve preencher todas as informações (ano, ações; municípios contemplados) e clicar em salvar (Figura 41).

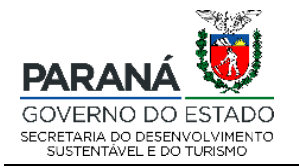

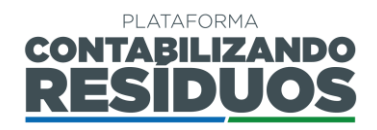

| Acões | de | anoio | à | <b>COO</b> | nera | tivas | lace | ocia | rões |
|-------|----|-------|---|------------|------|-------|------|------|------|
| Ações | ue | apolo | a | 000        | pera | uvas  | 1055 | ocia | çues |

| Para cada ação inserida deverá ser vinculado um ou mais município(s).                                                                                                    |  |  |
|----------------------------------------------------------------------------------------------------|--|--|
| ies referente ao ano:                                                                                                    |  |  |
| es:                                                                                                    |  |  |
|                                                                                                    |  |  |
|                                                                                                    |  |  |
| caracteres restantes.<br>ervação:                                                                                                    |  |  |
|                                                                                                    |  |  |
|                                                                                                    |  |  |
|                                                                                                    |  |  |
|                                                                                                    |  |  |
|                                                                                                    |  |  |
|                                                                                                    |  |  |
| Municípios Contemplados nas Ações de apoio à cooperativas/associações                                                                                                    |  |  |
| Municípios Contemplados nas Ações de apoio à cooperativas/associações                                                                                                    |  |  |
| ∏ Municípios Contemplados nas Ações de apoio à cooperativas/associações<br>∏Abatiá                                                                                                    |  |  |
| Municípios Contemplados nas Ações de apoio à cooperativas/associações<br>Abatiá<br>Adrianópolis                                                                                          |  |  |
| Municípios Contemplados nas Ações de apoio à cooperativas/associações<br>Abatiá<br>Adrianópolis<br>Agudos do Sul                                                                         |  |  |
| Municípios Contemplados nas Ações de apoio à cooperativas/associações<br>Abatiá<br>Adrianópolis<br>Agudos do Sul<br>Almirante Tamandaré                                                  |  |  |
| Municípios Contemplados nas Ações de apoio à cooperativas/associações<br>Abatiá<br>Adrianópolis<br>Agudos do Sul<br>Almirante Tamandaré<br>Altamira do Paraná                            |  |  |
| Municípios Contemplados nas Ações de apoio à cooperativas/associações<br>Abatiá<br>Adrianópolis<br>Agudos do Sul<br>Almirante Tamandaré<br>Altamira do Paraná<br>Altônia                 |  |  |
| Municípios Contemplados nas Ações de apoio à cooperativas/associações<br>Abatiá<br>Adrianópolis<br>Agudos do Sul<br>Almirante Tamandaré<br>Altamira do Paraná<br>Altônia<br>Alto Parajso |  |  |
| Municípios Contemplados nas Ações de apoio à cooperativas/associações<br>Abatiá<br>Adrianópolis<br>Agudos do Sul<br>Almizante Tamandaré<br>Altamira do Paraná<br>Anto Paraná             |  |  |

Figura 41 – Opção de adicionar ações de apoio às cooperativas/associações.

Caso o usuário deseje editar as informações das ações de apoio às cooperativas/associações, deve clicar em C. Caso o usuário deseje excluir ações de apoio às cooperativas/associações cadastradas deve clicar em X (Figura 42).

| Editar | Excluir |
|--------|---------|
| ľ      | ×       |

Figura 42 – Opção de editar ou excluir ações de apoio às cooperativas/associações.

Importante: as ações de apoio às cooperativas/associações são obrigatórias para o setor de embalagens em geral;

**Importante**: as ações de apoio às cooperativas/associações abrangem instalação e manutenção de unidades de triagem; capacitação, apoio técnico e operacional às cooperativas e associações; pagamentos às cooperativas e associações por serviços prestados; apoio ao beneficiamento e/ou comercialização de recicláveis; apoio em

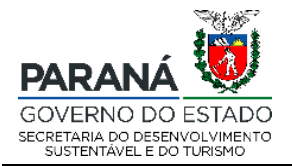

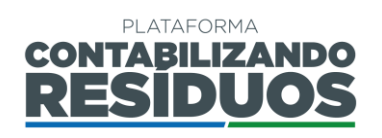

questões de segurança do trabalho e fornecimento de EPIs; apoio contábil; apoio jurídico, e; outros.

**Importante**: o usuário pode adicionar quantas ações de apoio às cooperativas/associações desejar, sempre devendo clicar em adicionar para fazer uma nova inserção.

Importante: o preenchimento das ações de apoio às cooperativas é obrigatório apenas para o setor de embalagens em geral.

Após finalizar o preenchimento de todos os passos, o usuário deve clicar em <sup>Salvar</sup>, assim retorna a página inicial e para submeter o envio dos dados para análise do gestor deve clicar em "Enviar PLR", no ícone *A* (Figura 43).

| Enviar PLR |  |
|------------|--|
| 1          |  |

Figura 43 – Opção de enviar PLR para análise do gestor.

Aparecerá um aviso para que o usuário confirme a veracidade de todas as informações e submeta o registro de dados, devendo o mesmo clicar em "**sim**" para prosseguir (Figura 44).

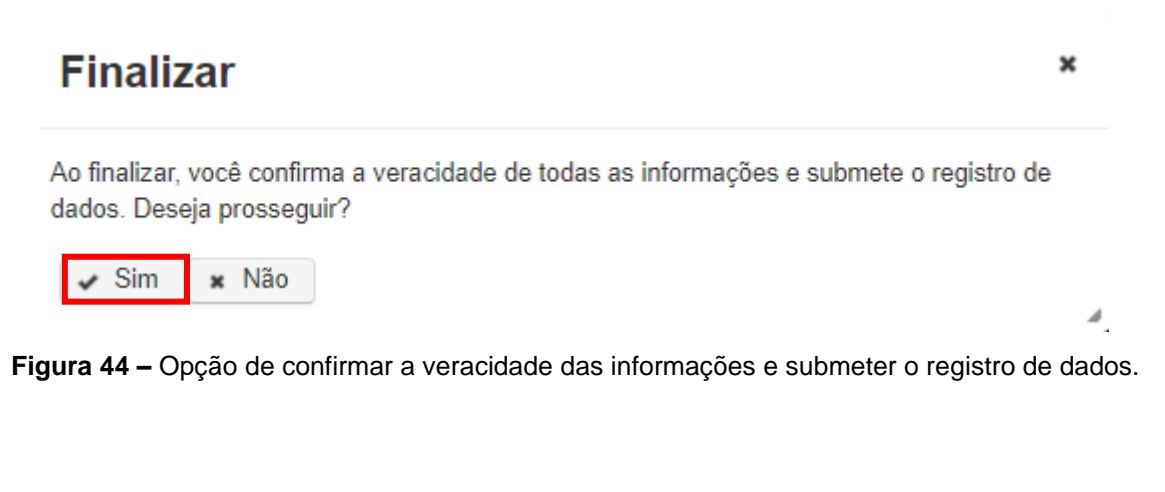

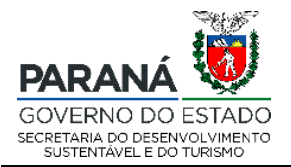

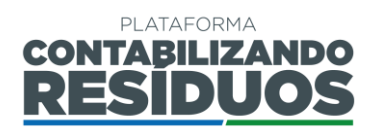

Após finalizar o preenchimento do PLR, o status indicado em "Situação do PLR" muda para "Protocolado" e o sistema gera um número de processo para que a análise possa ser acompanhada. O número do processo pode ser verificado clicando em "Comprovante do PLR" (Figura 45).

Situação do PLR

Protocolado

Figura 45 – Situação do PLR: protocolado.

A partir do momento que o gestor abrir o processo para analisar, o status indicado em "Situação do PLR" muda para "Em análise" (Figura 46).

> Situação do PLR

Em análise

Figura 46 – Situação do PLR: em análise.

Caso o gestor solicite complementações, o status indicado em "Situação do PLR" muda para "Em adequação" (Figura 47).

| Situação do<br>PLR |  |
|--------------------|--|
| Em                 |  |

adequação

Figura 47 – Situação do PLR: em adequação.

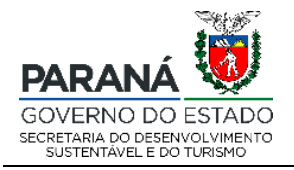

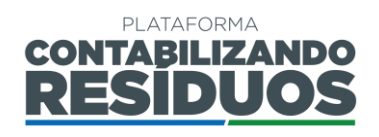

Assim, o usuário deve verificar o parecer emitido pelo gestor clicando em "Parecer do PLR" (Figura 48).

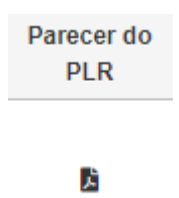

Figura 48 – Parecer técnico do PLR.

Após verificar o parecer emitido, o usuário deve clicar em "Editar PLR" e complementar as informações requeridas (Figura 49).

Figura 49 – Opção de editar o PLR reaberta para complementações.

Ao final do preenchimento, o usuário deve clicar novamente em "Enviar PLR" para submeter o PLR com as complementações (Figura 50).

Figura 50 – Opção de enviar PLR reaberta.

Caso o gestor aprove o Plano de Logística Reversa (PLR), o status indicado em "Situação do PLR" muda para "Aprovado" (Figura 51).

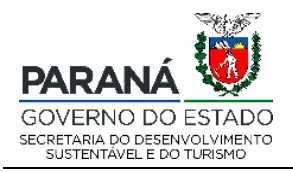

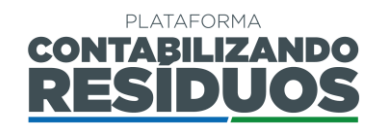

Situação do PLR

Aprovado

Figura 51 – Situação do PLR: aprovado.

Caso o gestor não aprove o Plano de Logística Reversa (PLR), o status em "Situação do PLR" muda para "Indeferido". Quando o gestor indefere o processo, o usuário não pode fazer complementações, sendo, portanto, necessário submeter um novo PLR (Figura 52).

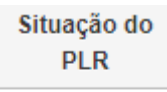

Indeferido

Figura 52 – Situação do PLR: indeferido.

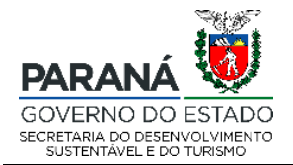

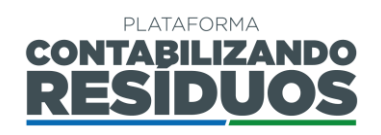

### 2.3 COMPROVANTE DE PREENCHIMENTO DO PLANO DE LOGÍSTICA REVERSA (PLR)

Quando o usuário inicia o preenchimento do Plano de Logística Reversa (PLR), a qualquer momento pode realizar o download do "**comprovante do PLR**" de inserção dos dados na plataforma, clicando em no ícone **(Figura 53)**.

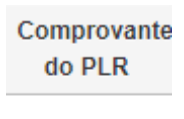

ŗ

Figura 53 – comprovante do PLR.

A situação do PLR no comprovante é alterada conforme andamento do processo, sendo:

- Em aberto o usuário ainda não finalizou o cadastro do Plano de Logística Reversa (PLR) no sistema.
- Protocolado o usuário finalizou o cadastro do Plano de Logística Reversa (PLR) e o sistema gerou um número de processo.
- Em análise as informações do Plano de Logística Reversa (PLR) cadastradas pelo usuário encontram-se em análise técnica pelo gestor.
- Em adequação o gestor solicita ao usuário complementações nas informações do Plano de Logística Reversa (PLR).
- Aprovado o Plano de Logística Reversa (PLR) foi aprovado pelo gestor.
- Indeferido o Plano de Logística Reversa (PLR) não foi aprovado pelo gestor.

**Importante**: o número do processo é gerado apenas quando o usuário finalizar o lançamento de todas as informações do Plano de Logística Reversa (PLR) e submete para análise do gestor.

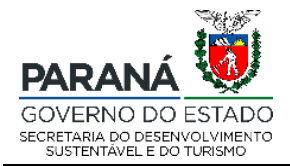

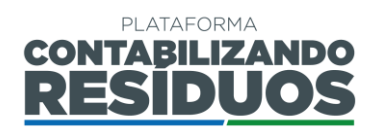

### 2.4 RELATÓRIO COMPROBATÓRIO DO PLANO DE LOGÍSTICA REVERSA (RCPLR)

As informações sobre o preenchimento do Relatório Comprobatório do Plano de Logística Reversa (RCPLR) serão disponibilizadas na próxima versão do Manual.

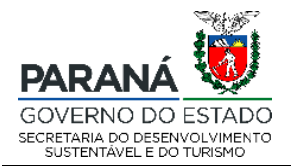

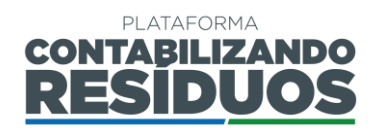

## 3. CONSIDERAÇÕES FINAIS

Conforme dispõe a Resolução Conjunta SEDEST/IAT nº 020, de 20 de julho de 2021 a plataforma digital CONTABILIZANDO RESÍDUOS objetiva:

- Coletar e sistematizar dados sobre a prestação de serviços públicos de gestão e gerenciamento de resíduos sólidos no âmbito municipal;
- II. Monitorar a gestão e o gerenciamento dos resíduos sólidos desde sua geração até sua destinação final no âmbito municipal;
- III. Monitorar e avaliar a eficiência da gestão e gerenciamento dos resíduos sólidos no âmbito municipal;
- IV. Gerenciar a logística reversa dos setores que são obrigados a estruturar e implementar sistemas de logística reversa conforme regulamentações afins, por meio do cadastro dos Plano de Logística Reversa (PLRs);
- V. Acompanhar a execução dos sistemas de logística reversa por meio do cadastro dos Relatórios Comprobatórios do Plano de Logística Reversa (RCPLRs);
- VI. Possibilitar a prestação de informações pelos setores obrigados à operacionalização de sistemas de logística reversa de produtos pós-consumo e suas embalagens comercializadas no Paraná;
- VII. Possibilitar o registro de entidades gestoras e empresas aderentes aos sistemas de logística reversa.

Sendo assim, o módulo LR da plataforma digital CONTABILIZANDO RESÍDUOS se mostra estratégico para atendimento dos objetivos IV, V, VI e VII da respectiva resolução.

## DEPARTAMENTO DE POLÍTICAS AMBIENTIAS – DIPAM

Coordenadoria de Gestão Ambiental – CGA Tel.: (41) 3304 7848 E-mail: contabilizando.residuos@sedest.pr.gov.br